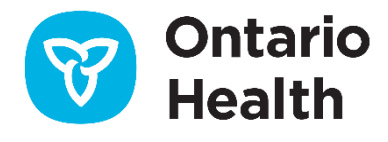

# Ontario Health ISAAC Application – Orthopedics

# iPad Configuration Guide

Version 2.0 Last Updated: March 2022

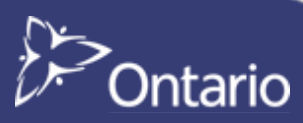

## **Table of Contents**

The purpose of this document is to guide sites with the setup of ISAAC iPad mobile kiosks.

| Site Settings                                  | . 3 |
|------------------------------------------------|-----|
| Vobile Settings                                | . 4 |
| Admin Application                              | . 4 |
| Setup GUID on iPad for ISAAC Mobile Kiosk View | 5   |
| Adding ISAAC Mobile Icon to Homepage           | .7  |
| Appendix A: Version History                    | 9   |
| Document History                               | . 9 |

## **Site Settings**

Note: Please treat reference to "kiosk" as "mobile".

1) Login to the ISAAC Admin website:

Production: https://promsorthoadmin.ontariohealth.ca

Test: https://promsorthoadmin.pst.ontariohealth.ca

2) Click on the *Configuration* tab

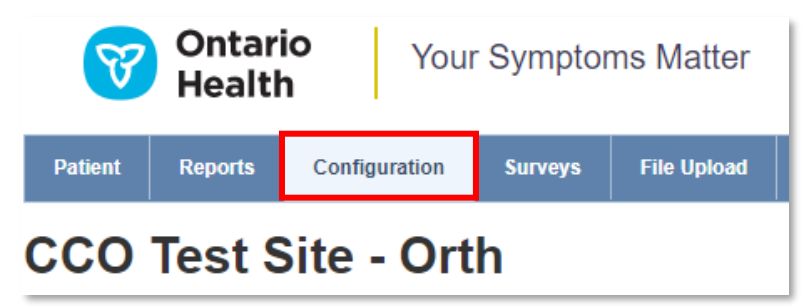

- 3) Configure Site Settings:
  - a. **Other Languages** available survey translations. \*Currently, only English and French are available.
  - b. Fields Displayed on the End of Survey Report \*Applicable to Oncology tenants only.
  - c. Site's Welcome Message and/or Image custom text message and image to display on the kiosk's welcome (Swipe) page.
  - d. **Kiosk Site End Message and /or Image** custom text message and image to display on kiosk after all assessments are completed for the session (Thank you page).
  - e. Home Site End Message and/or Image custom text message and image to display on home channel after all assessments are completed for the session (Thank you page).
  - f. Custom Login Error
  - g. Message custom text/image to be displayed for login errors
  - h. Notification Columns \*Applicable to Oncology tenants only
- 4) Click the *Save* button.

## **Mobile Settings**

Note: Please treat reference to "kiosk" as "mobile".

### **Admin Application**

1) Login to the ISAAC Admin website:

Production: https://promsorthoadmin.ontariohealth.ca

Test: <u>https://promsorthoadmin.pst.ontariohealth.ca</u>

2) Click on the *Configuration* tab. On the left-hand side, click on the "Add Kiosk" link.

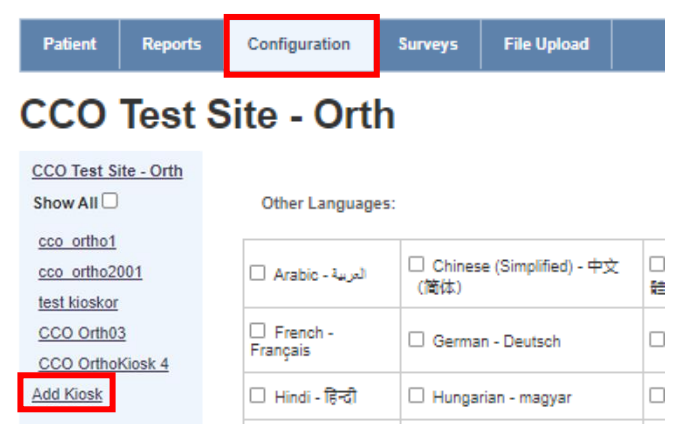

3) The "Add New Kiosk" page will be displayed.

| CCO Test Site - Orth           | Enal | bled:                      | <b>~</b>      |                                           |              |  |
|--------------------------------|------|----------------------------|---------------|-------------------------------------------|--------------|--|
| Show All                       | Kios | k GUID:                    | 01dbc82d-d248 | 3-4d3e-935b-a407ceebbedb                  |              |  |
| cco_ortho1<br>cco_ortho2001    | Nam  | e:                         |               |                                           |              |  |
| test kioskor                   | Spo  | ke:                        | Please Select | ♥                                         |              |  |
| CCO Orth03<br>CCO OrthoKiosk 4 | Surv | rey List:                  |               |                                           |              |  |
| Add Kiosk                      |      | Survey Name                |               | Description                               | Available At |  |
|                                |      | EQ-5D-5L                   |               |                                           |              |  |
|                                |      | General Health Assessm     | nent          |                                           |              |  |
|                                |      | Hip and Knee Screening     | Assessment    | Determines if patient will get OHS or OKS |              |  |
|                                |      | LEFT HIP                   |               | Oxford Left Hip                           |              |  |
|                                |      | Left Hip Post-Surgery A    | ssessment     |                                           |              |  |
|                                |      | LEFT KNEE                  |               | Oxford Left Knee                          |              |  |
|                                |      | Left Knee Post-Surgery     | Assessment    |                                           |              |  |
|                                |      | RIGHT HIP                  |               | Oxford Right Hip                          |              |  |
|                                | Noti | fications:                 |               |                                           |              |  |
|                                | Prin | t Supplementary<br>mation: |               |                                           |              |  |
|                                | Prin | t End of Survey Report:    |               |                                           |              |  |
|                                | Port | al Site Key:               |               |                                           |              |  |

#### **Mobile Settings – Admin Application**

- a. Enabled enable or disable this kiosk
- b. Kiosk GUID this is a system-generated unique id that will be used by the IT person to register in the kiosk machine's system registry (see below how to register)
- c. Name Kiosk name and/or description
- d. Survey List select surveys that will be displayed on this kiosk
- e. Notifications \*Applicable to oncology tenants only
- f. **Print Supplementary Information** supplementary information attached to the survey will be printed out automatically
- g. Print End of Survey Report \*Applicable to Oncology tenants only
- 4) Click the *Save* button

#### Setup GUID on iPad for ISAAC Mobile Kiosk View

To setup GUID on iPad for ISAAC Mobile Kiosk view on your mobile device, please perform the following steps:

- 1) From the Home screen, tap *Safari*. The Safari browser will appear.
- 2) Go to ISAAC Patient portal website:

Production: https://promsortho.ontariohealth.ca

Test: <u>https://promsortho.pst.ontariohealth.ca</u>

3) Select "Request Mobile Website" from Safari dropdown menu

| < | > []                   | AA [                    |        | 🔒 proms       | sortho.ontariohealth.ca | S                    | Û           | + C      |
|---|------------------------|-------------------------|--------|---------------|-------------------------|----------------------|-------------|----------|
| Y | A                      | 100%                    | А      |               |                         |                      | França      | ais Quit |
| - | Show Re                | ader View               |        |               |                         |                      |             |          |
|   | Hide Too               | lbar                    | لا     | > Health Card | If you don't have a     | an Ontario Health Ca | ard, select |          |
|   | Request                | Desktop Web             | site 🖵 |               | OR Number               | er your Medical Reco | ord         |          |
|   | Website                | Settings                | Ø      |               |                         |                      |             |          |
|   | Privacy F<br>No Tracke | Report<br>ers Contacted | 0      |               | 1                       |                      |             |          |

#### Mobile Settings – Setup GUID on iPad for ISAAC Mobile Kiosk View

4) The following landing page will be displayed. Select "I am at a clinic".

| < | >        | Ш             | АА          |              | 🔒 pro       | omsortho.o          | ontario | health.c | a   |             |        | C | Û | +    | C     |
|---|----------|---------------|-------------|--------------|-------------|---------------------|---------|----------|-----|-------------|--------|---|---|------|-------|
| V | On<br>He | tario<br>alth |             |              |             |                     |         |          |     |             |        |   |   | Frai | nçais |
|   | Please   | e let us k    | now where y | you are comp | oleting you | ır <b>health</b> as | ssessm  | ent toda | ау: |             |        |   |   |      |       |
|   |          |               | l am        | at home      |             |                     |         |          |     | l am at a c | clinic |   |   |      |       |

5) The following page will be displayed with a textbox to enter a valid Kiosk GUID. Enter the Kiosk GUID generated in section 2.2.1.

| < | >         | Ш             | AA |  | C | ۵ | i p | pro | oms | sort | tho. | .ont | tario | iohe | ealt | h.ca |  |  | S | ( | Ĵ | +   | (    | 5  |
|---|-----------|---------------|----|--|---|---|-----|-----|-----|------|------|------|-------|------|------|------|--|--|---|---|---|-----|------|----|
| V | On<br>Hea | tario<br>alth |    |  |   |   |     |     |     |      |      |      |       |      |      |      |  |  |   |   |   | Fra | ança | is |
|   | Kiosk (   | GUID:         |    |  |   |   |     |     |     |      |      |      |       |      |      |      |  |  |   |   |   |     |      |    |
|   | Kiosł     | Guid          |    |  |   |   |     |     |     |      |      |      |       |      |      |      |  |  |   |   |   |     |      |    |

- 6) Click on *Continue* (the GUID is stored as a cookie on the iPad).
- 7) You should be redirected to the Home page automatically.

| < | >         | Ш             | AA | promsortho.ontariohealth.ca                                    | C | Û | +    | C     |
|---|-----------|---------------|----|----------------------------------------------------------------|---|---|------|-------|
| Y | On<br>Hea | tario<br>alth |    |                                                                |   |   | Frar | nçais |
|   |           |               |    | Please swipe your Ontario Health Card or touch here to begin 🙄 |   |   |      |       |
|   |           |               |    |                                                                |   |   |      |       |
|   |           |               |    |                                                                |   |   |      |       |
|   |           |               |    |                                                                |   |   |      |       |

8) The iPad is now configured as a Mobile Kiosk.

#### Mobile Settings – Setup GUID on iPad for ISAAC Mobile Kiosk View

- If you make a mistake <u>OR</u> the GUID has changed, clear the cookie with the following steps:
  - Close Safari browser
  - Go to Settings -> Safari -> tap on Clear History and Website Data
  - In the pop-up message box, click "Clear" to clear the cookie.

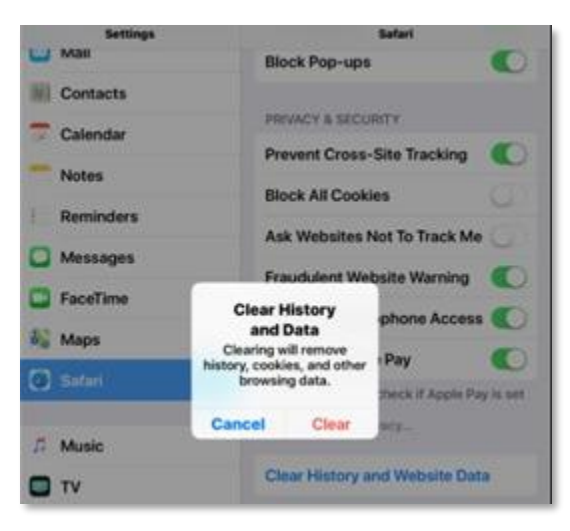

- Launch Safari and connect to <a href="https://promsortho.ontariohealth.ca">https://promsortho.ontariohealth.ca</a>
- Enter the new/correct Kiosk GUID

| < | >        | Ш             | AA | 🔒 promsortho.ontariohealth.ca | Ċ | ᠿ | +    | C     |
|---|----------|---------------|----|-------------------------------|---|---|------|-------|
| F | On<br>He | tario<br>alth |    |                               |   |   | Fran | nçais |
|   | Kiosk    | guid:         |    |                               |   |   |      |       |
|   | Kios     | k Guid        |    |                               |   |   |      |       |
|   |          |               |    |                               |   |   |      |       |

#### Adding ISAAC Mobile Icon to Homepage

To add the ISAAC Mobile icon to the homepage on your mobile device please perform the following steps:

- 1) Launch Safari and connect to https://promsortho.ontariohealth.ca
- Patient Portal URL (UAT testing only): <u>https://promsortho.pst.ontariohealth.ca</u>
   \*This environment is only to be used for testing purposes and cannot have any real patient details.

#### Mobile Settings – Adding ISAAC Mobile Icon to Homepage

| < | >        | Ш             | AA | 🔒 promsortho.ontariohealth.ca                  | ) د                         |           |
|---|----------|---------------|----|------------------------------------------------|-----------------------------|-----------|
| V | On<br>He | tario<br>alth |    |                                                | promsortho.ontariohealth.ca | Options > |
|   |          |               |    |                                                | Сору                        | ß         |
|   |          |               |    | Please swipe your Ontario Health Card or touch | Add to Reading List         | 00        |
|   |          |               |    |                                                | Add Bookmark                | ш         |
|   |          |               |    |                                                | Add to Favorites            |           |
|   |          |               |    |                                                | Find on Page                | Q         |
|   |          |               |    |                                                | Add to Home Screen          | ŧ         |
|   |          |               |    |                                                | Markup                      | ۲         |
|   |          |               |    |                                                | Print                       | ē         |

#### 3) Tap on the *Share* button (a square with an up arrow)

4) Scroll the bottom of the popup until you see "Add to Home Screen"

| < |            |             | АА                                             | promsortho.ontariohealth.ca |                                      | C                                 | Û                | +              | G     |
|---|------------|-------------|------------------------------------------------|-----------------------------|--------------------------------------|-----------------------------------|------------------|----------------|-------|
| V | Ont<br>Hea | ario<br>1th |                                                |                             | Cancel                               | Add to Home S                     | Screen           |                | Add ] |
|   |            |             | Please swipe your Ontario Health Card or touch | ISAAC<br>CCO                | Orthopedic Symp<br>https://promsortl | otoms -<br>10.ontari<br>ne Screen | Start<br>iohealt | <b>)</b><br>:h |       |
|   |            |             |                                                |                             | quickly acc                          | ess this website.                 |                  |                |       |

#### 5) Tap Add to Home Screen

- 6) Edit the description of the icon to "ISAAC".
- 7) Tap *Add.* The ISAAC website will appear as an icon on your Home screen.

# **Appendix A: Version History**

## **Document History**

| Revision | Туре  | <b>Revision Date</b> | Revised By    | Revision Details                                                                                                    |
|----------|-------|----------------------|---------------|----------------------------------------------------------------------------------------------------|
| 1.0      | Draft | May 5, 2020          |               |                                                                                                    |
| 1.1      | Final | July 21, 2021        |               |                                                                                                    |
| 2.0      | Final | March 11, 2022       | Joeanna Chung | <ul> <li>Updated document format<br/>(cover page, footers, headings)</li> <li>Made document specific to<br/>orthopedics</li> <li>Updated logo and terminology<br/>from CCO to OH</li> <li>Updated ISAAC admin and<br/>patient portal URLs</li> <li>Updated screenshots</li> </ul> |
|          |       |                      |               |                                                                                                    |
|          |       |                      |               |                                                                                                    |
|          |       |                      |               |                                                                                                    |